Come attivare l'Home Banking versione Piccole Imprese

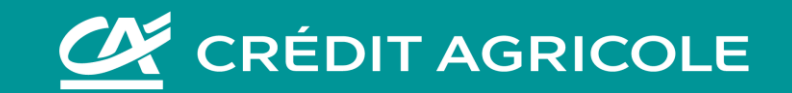

## Accedi, come fai abitualmente, alla piattaforma Banklink.Net2.

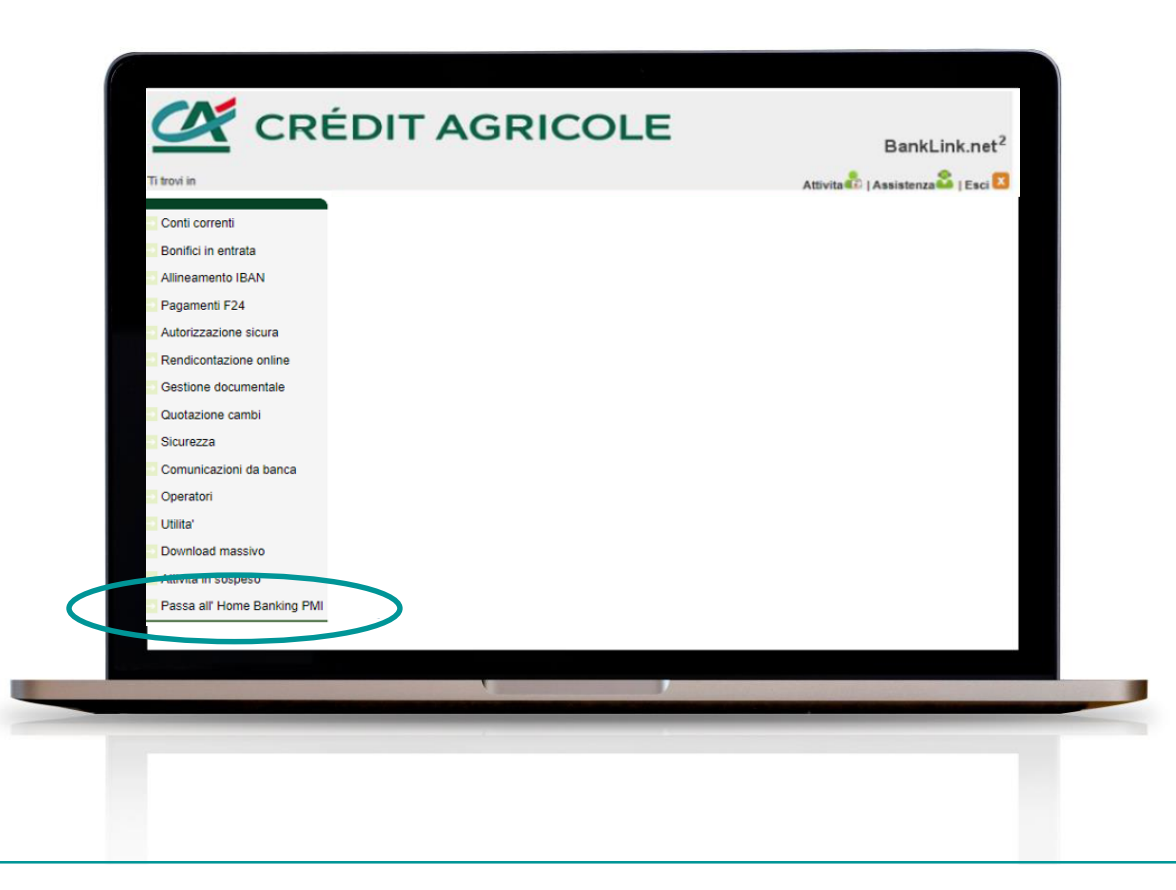

Potrai attivare i Servizi Digitali versione Piccole Imprese in totale autonomia direttamente online. Accedendo alla piattaforma Banklink.Net2 e selezionando l'ultima voce presente nel menu di sinistra denominata **"Passa all'Home Banking PMI**", potrai infatti attivare il processo automatico di creazione delle credenziali di accesso al servizio Home Banking Piccole Imprese.

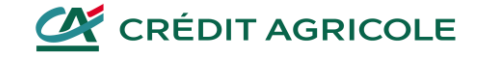

Una volta cliccata la voce di menu "Passa all'Home Banking PMI", puoi ottenere le nuove credenziali in modo semplice e immediato.

Sarà sufficiente seguire i 3 passaggi rappresentati nelle pagine successive.

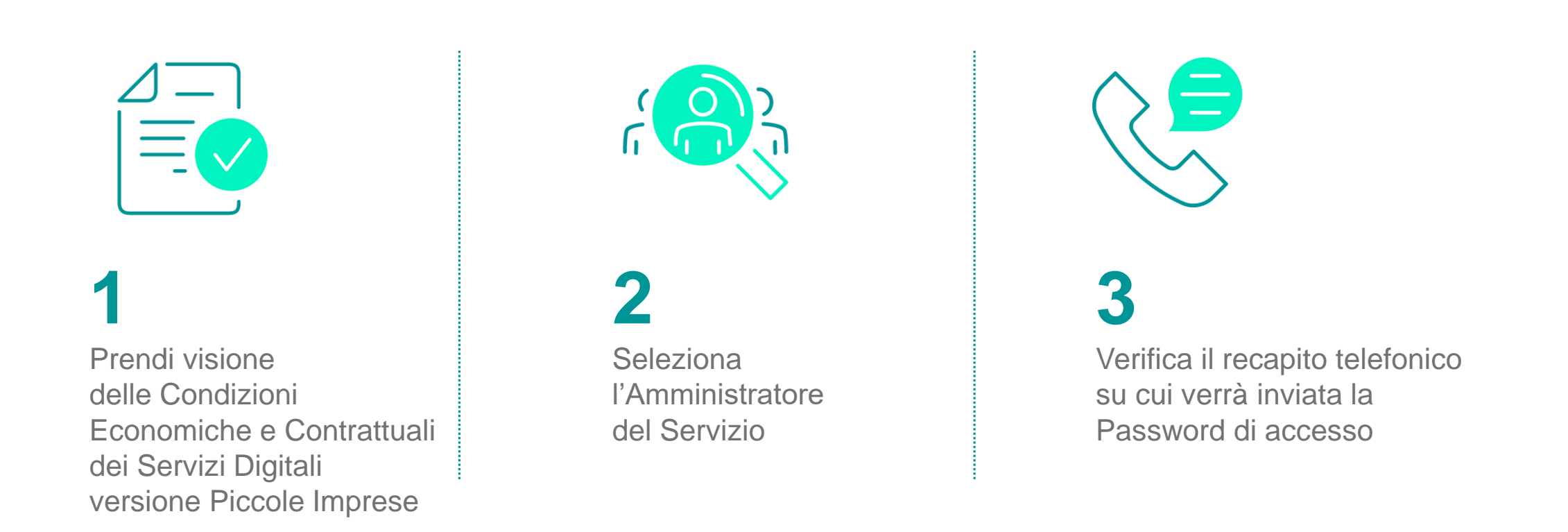

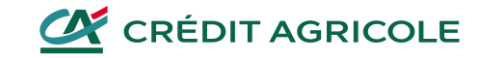

## Prendi visione delle Condizioni economiche e Contrattuali dei Servizi Digitali versione Piccole Imprese

8

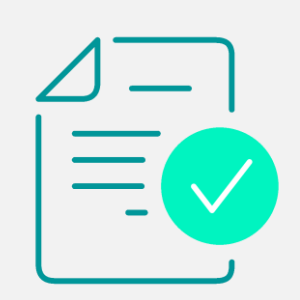

#### Richiedi credenziali per nuovo servizio di Home Banking Piccole Imprese

#### 1 Prendi visione delle condizioni economiche

Il nuovo servizio le sarà offerto alle **condizioni economiche migliori** tra quelle oggi applicate sulla piattaforma Banklink.Net2, attualmente utilizzata, e quelle previste sulla nuova piattaforma di Servizi Digitali versione Piccole Imprese.

La informiamo inoltre che attivando in autonomia i Servizi Digitali versione Piccole Imprese, nelle modalità meglio specificate nel prosieguo del processo di migrazione, le saranno riconosciuti tre mesi di gratuità sul nuovo servizio.

Il nuovo servizio le consente di usufruire, oltre a quelle di cui già disponeva nella piattaforma Banklink.Net2, delle seguenti funzionalità aggiuntive, ai costi di seguito indicati, che saranno applicati solo se effettivamente utilizzati:

- Possibilità di effettuare bonifici SEPA istantanei alle medesime condizioni economiche previste per i bonifici SEPA
   Ordini permanenti di bonifico:
- disposto su altre Banche: 3,60 euro
  disposto su altre Banche: 3,60 euro
  Pagamenti alla Pubblica Amministrazione (pagoPA): 1,50 euro

□Conferma presa visione

Selezionando «**Conferma presa visione**» si aprirà un documento con le condizioni contrattuali del nuovo Servizio e quelle economiche relative alle funzionalità aggiuntive.

### **DA RICORDARE**

Senza la presa visione di questo documento non potrai proseguire.

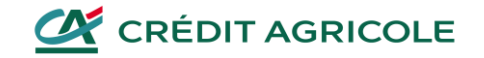

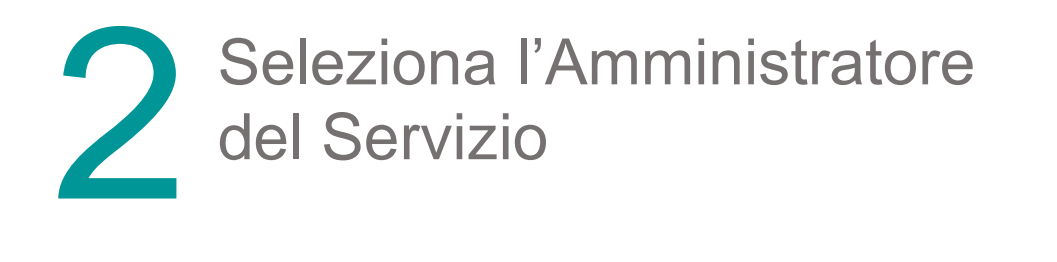

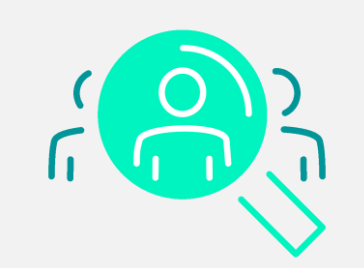

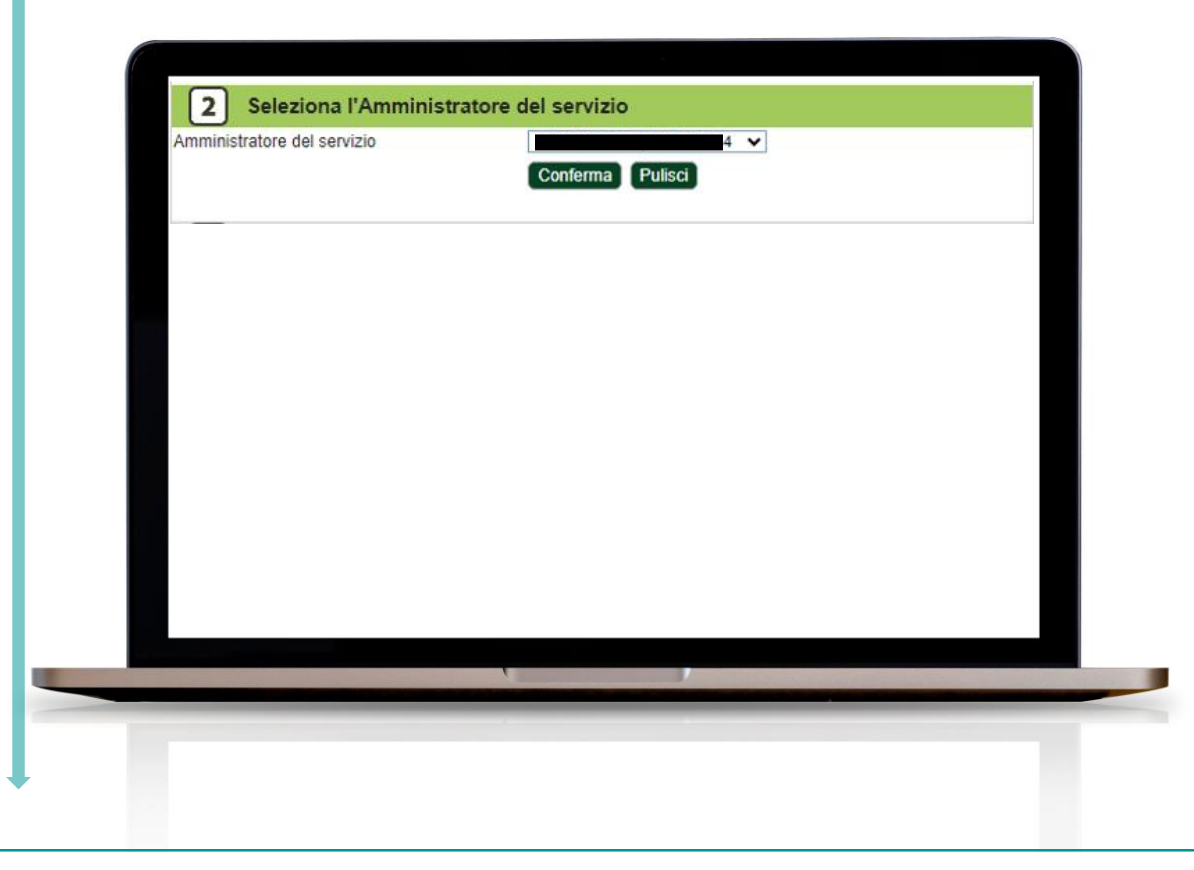

Seleziona l'utente Amministratore del Servizio tra quelli proposti che sono stati individuati dall'elenco dei legali rappresentanti dell'azienda.

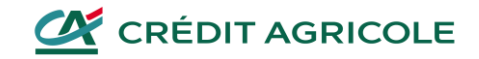

# S Verifica il recapito telefonico su cui verrà inviata la Password di accesso

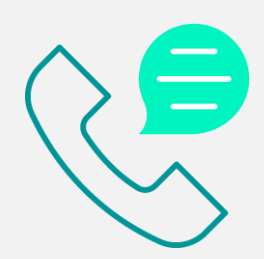

| nviata la password di                                                                             |
|---------------------------------------------------------------------------------------------------|
| nviata la password di<br>nulla operazione                                                         |
| nulla operazione                                                                                  |
| nulla operazione                                                                                  |
|                                                                                                   |
| SIM abilitata                                                                                     |
| Ricevere la chiamata sulla SIM Master 🗸                                                           |
| Ricevere la chiamata sulla SIM Master                                                             |
|                                                                                                   |
|                                                                                                   |
|                                                                                                   |
| SIM abilitata<br>Ricevere la chiamata sulla SIM Master 🗸<br>Ricevere la chiamata sulla SIM Master |

Controlla e conferma la correttezza del recapito telefonico mobile abbinato al nominativo dell'**Utente Amministratore** (selezionato nel passaggio precedente). Nel caso in cui sia presente un recapito non corretto, contatta il tuo Gestore per richiederne l'aggiornamento ed esegui nuovamente questa procedura dal Punto 1.

Se, invece, il numero riportato corrisponde, autorizza l'operazione di generazione delle nuove credenziali, tramite la **chiamata Securecall** che riceverai sul numero di telefono indicato, inserendo il PIN che utilizzi normalmente su BankLink.Net2 per autorizzare le operazioni.

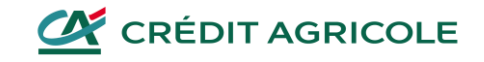

## Verifica il recapito telefonico su cui verrà inviata la Password di accesso

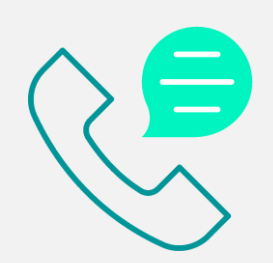

| Esito<br>• L | a generazione delle credenziali per l'accesso al nuovo servizio e' andata a buon fine.                                                                                         |
|--------------|----------------------------------------------------------------------------------------------------|
| • 1          | I tuo nuovo codice utente e': <b>Entre anno 1997</b><br>Ilicca <u>qui</u> per stamparlo<br>a data importante ner il primo accesso coincide con l'attuale data importante.      |
| • L<br>s     | a data importante per il primo accesso conclue con rattuale data importante.<br>a password di accesso da utilizzare per il primo accesso ti è stata inviata<br>ul cellulare +3 |
|              | Accedi all' Home Banking Piccole Imprese                                                                                                    |
|              |                                                                                                    |
|              |                                                                                                    |

Al termine della Securecall:

- potrai visualizzare e stampare il Codice Utente, di 9 cifre, necessario per accedere al servizio Home Banking Piccole Imprese;
- riceverai un SMS al recapito telefonico abbinato all'Utente Amministratore che hai scelto nel passaggio precedente: contiene la password per il primo accesso al servizio Home Banking Piccole Imprese.

Terminati questi passaggi, potrai immediatamente accedere al Servizio di Home Banking Piccole Imprese, cliccando sul pulsante che visualizzerai nel display.

Ti ricordiamo che, **per eseguire il primo accesso**, oltre al codice Utente/Alias e alla Password, **dovrai inserire anche** la Data Importante che attualmente utilizzi per collegarti a Banklink.Net2.

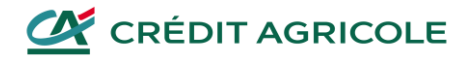

Ricorda

D'ora in poi, il tuo **Banklink.Net2** sarà disponibile solo in modalità "informativa", cioè non potrai fare alcuna operazione dispositiva. Ti consigliamo di scaricare il set documentale di tuo interesse sul tuo PC, accedendo a Banklink.Net2 direttamente dalla vecchia utenza.

Dal prossimo accesso, vai sul sito credit-agricole.it, clicca su "Accedi" e seleziona:

- Home Banking Piccole Imprese per accedere alla tua nuova piattaforma e gestire fin da subito l'operatività;
- **BankLink.Net2** se vuoi accedere alla tua vecchia piattaforma solo per consultare la documentazione.

Assicurati di **comunicare il passaggio alla nuova piattaforma agli altri utenti** che accedevano a Banklink.Net2 **con il profilo "Operatore"**. Dovrà creare nuovamente le loro utenze direttamente dall'Home Banking Piccole Imprese; per seguire tutti i passaggi può consultare la guida disponibile nella pagina <u>www.credit-agricole.it/passa-all-home-banking-piccole-imprese</u>

Nell'Home Banking Piccole Imprese, dal giorno dopo la migrazione, troverai la rubrica dei contatti e tutti i documenti emessi dalla banca (come gli estratti conto) già presenti nel servizio Banklink.Net2.

Per qualsiasi ulteriore informazione, ti invitiamo a contattare il Numero Verde 800 77 55 44 (dall'estero +39 0521 91 45 55) ai seguenti orari: lun/ven 8.00-22.00, sab/dom 9.00-18.00.

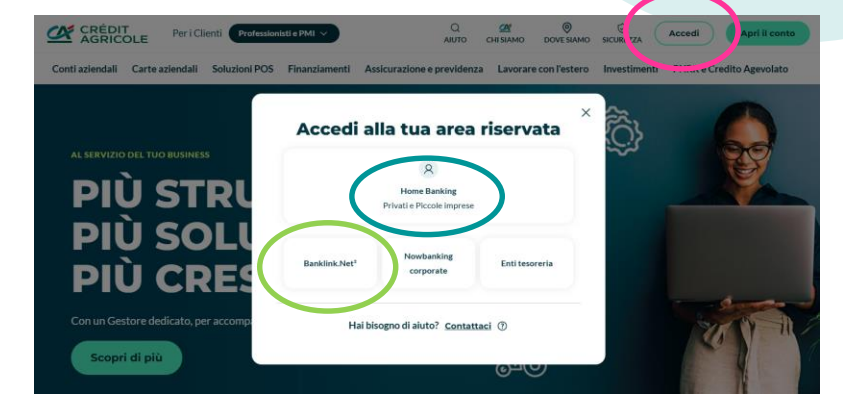

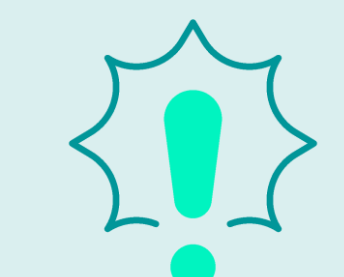

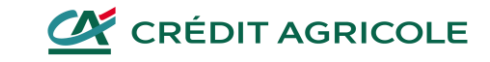

# Buona navigazione su Home Banking Piccole Imprese!

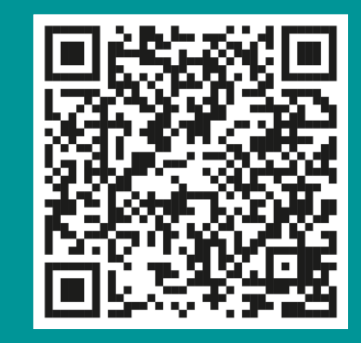

Inquadra il QR Code per visitare la pagina con tutti i dettagli.

Oppure visita la pagina www.credit-agricole.it/passa-all home-banking-piccole-imprese

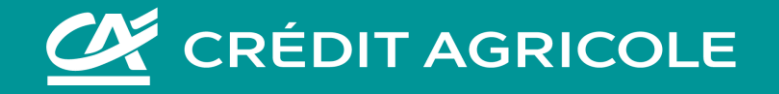